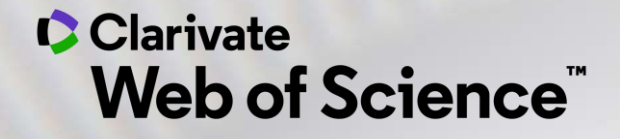

# Formación online – Web of Science

Curso A3 – Hacer búsquedas avanzadas

Anne Delgado 15/09/2020

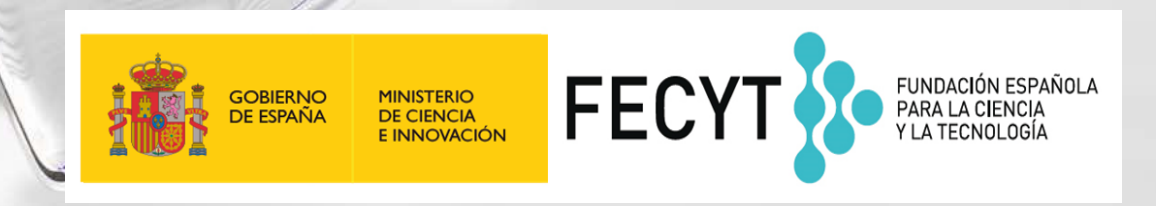

### Curso A3 – Hacer búsquedas avanzadas

- Buscar un Tema con el operador NEAR
- Buscar en todas las bases de datos
- Navegar por la red de citas
- Buscar por referencia citada

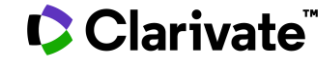

### Curso A3 – Hacer búsquedas avanzadas

- Buscar un Tema con el operador NEAR
- Buscar en todas las bases de datos
- Navegar por la red de citas
- Buscar por referencia citada

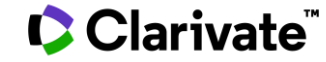

# Aprender a combinar búsquedas y a utilizar el operador NEAR

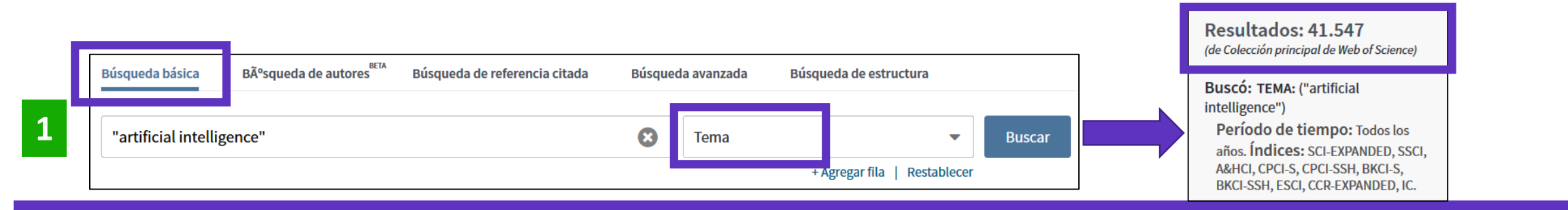

Use NEAR/x para buscar registros en los que los términos unidos por el operador aparezcan con una distancia entre ellos de un número específico de palabras. Reemplace la x por un número para especificar el número máximo de palabras que separan los términos

| Rúsqueda básica R      | ºsquada da autoros    | cia citada Rúcqueda avanzada Rúcqueda d | o ostructura      | (a                  | Resultados: 42.225<br>le Colección principal de Web of Science                                                                                                    | 2)                                      |
|------------------------|-----------------------|-----------------------------------------|-------------------|---------------------|----------------------------------------------------------------------------------------------------|-----------------------------------------|
| artificial NEAR/5 inte | elligence             | Tema + Agrega                           | Buscar            | Bir                 | Buscó: TEMA: (artificial NEAR/5<br>ntelligence)<br>Período de tiempo: Todos los<br>años. Índices: SCI-EXPANDED, SS<br>A&HCI, CPCI-S, CPCI-SSH, BKCI-S,<br>BKCI-SSH, ESCI, CCR-EXPANDED, IC | Más resultados<br>co,                   |
| 3                      | Historial de búsqueda | cción principal de Web of Science       | •                 |                     |                                                                                                    |                                         |
|                        | Conjunto Resultados   | Guardar historial/Crear alerta Abrir h  | istorial guardado | Editar<br>conjuntos | Combinar conjuntos Elimina<br>O AND O OR<br>Combinar                                                                                                    | ar conjuntos<br>cionar todo<br>Eliminar |

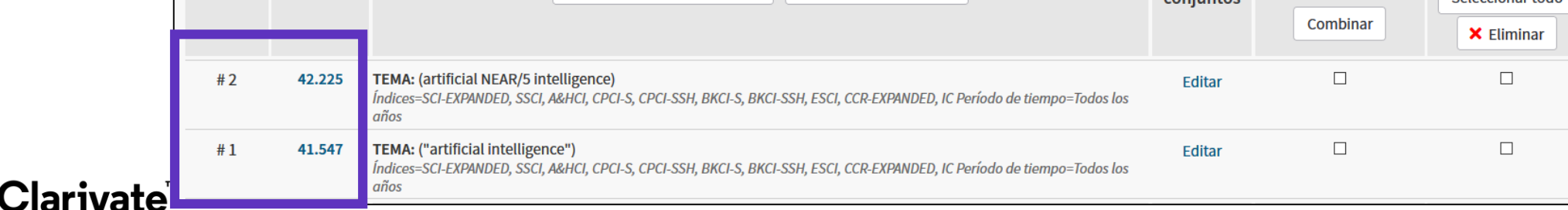

# Aprender a combinar búsquedas y a utilizar el operador NEAR

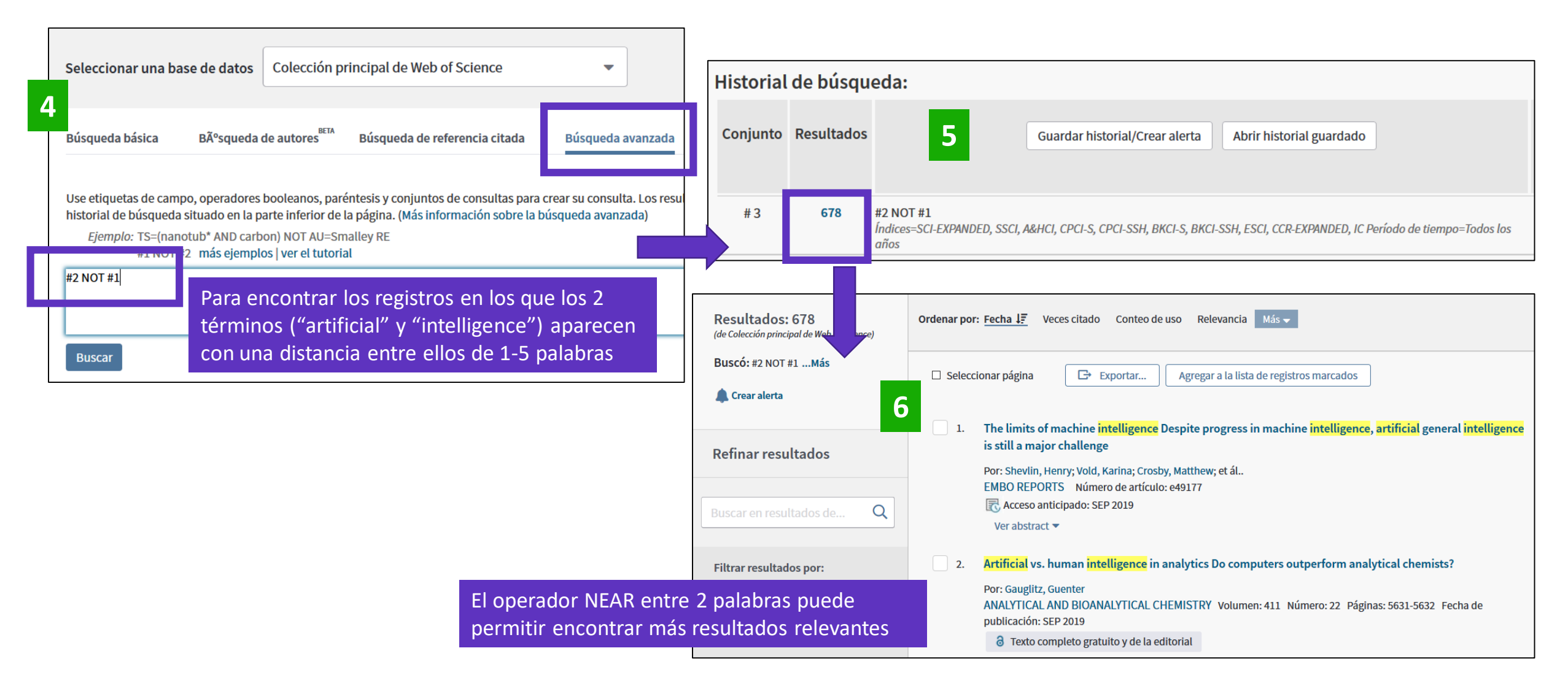

### Clarivate

### Curso A3 – Hacer búsquedas avanzadas

- Buscar un Tema con el operador NEAR
- Buscar en todas las bases de datos
- Navegar por la red de citas
- Buscar por referencia citada

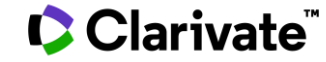

# Web of Science Platform

Multidisciplinary research experience across the sciences, social sciences, and arts and humanities

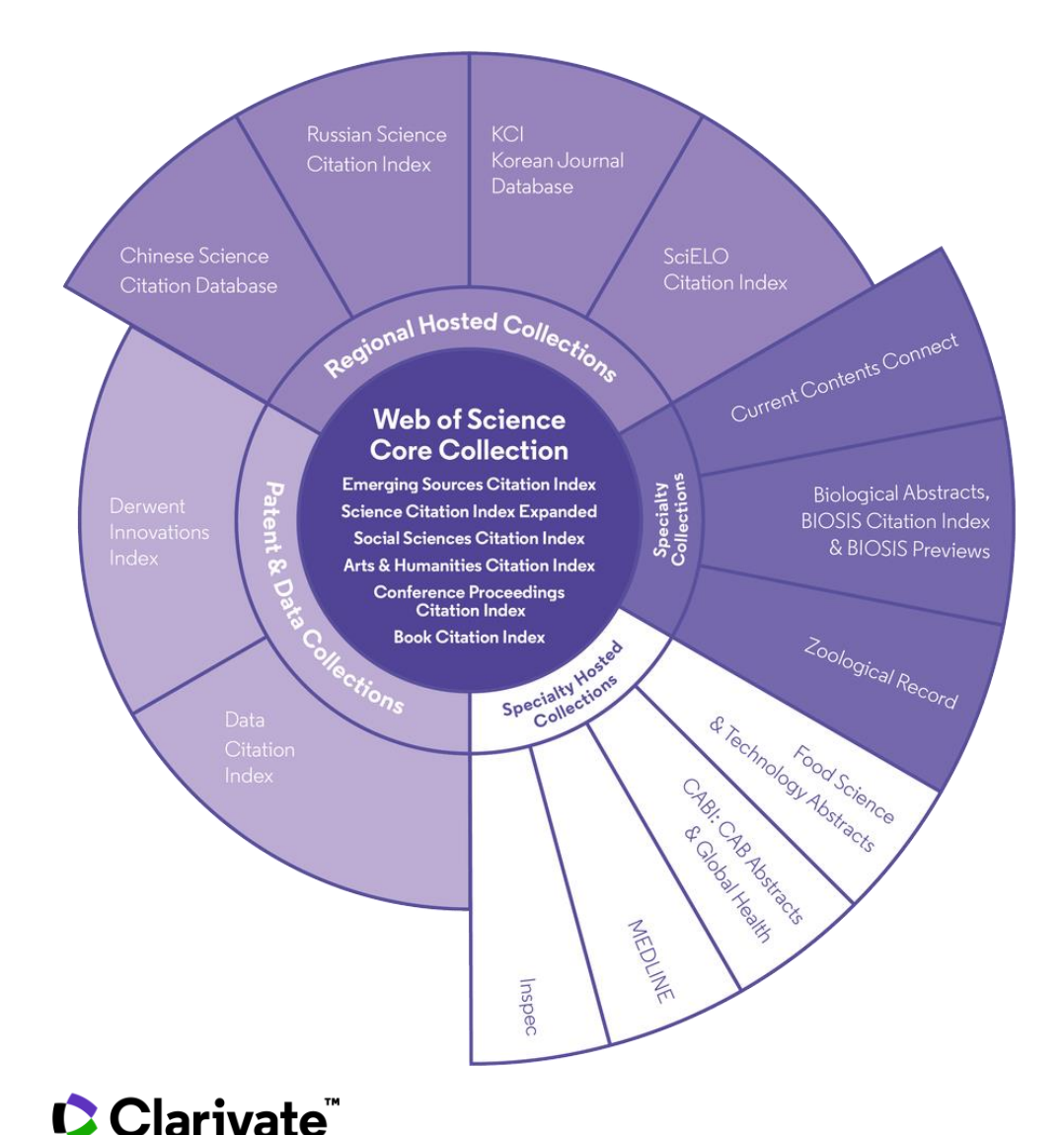

### 34,000+

Journals across the platform

### 21,000+

Total journals in the *Core Collection* 

# 1.8 billion+

Cited references

# 166 million+

Records

# 12.6 million

Records with funding data

# 87 million

Patents for over 43 million inventions

# 8.9 million+

Data Sets and Data Studies

# **Backfiles to 1900**

With cover-to-cover indexing

### 218,000+

Conference proceedings

### 111,000+

Books

7

## Buscar en la Colección Principal de la Web of Science

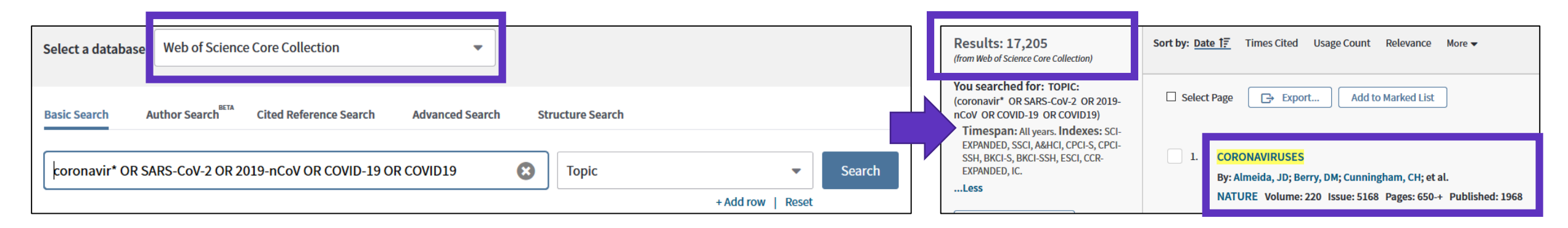

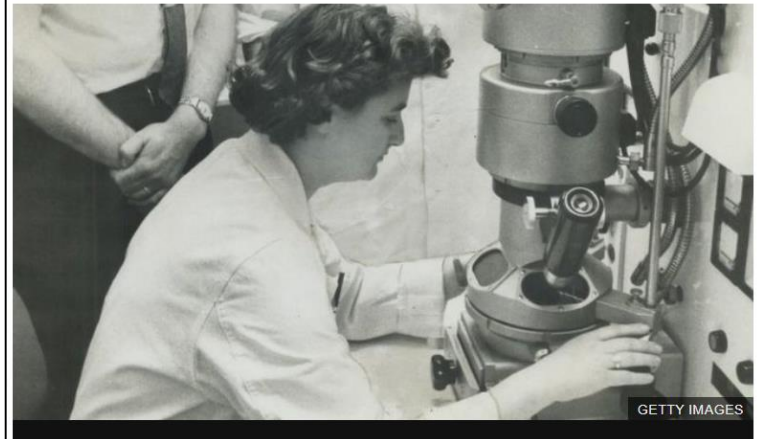

June Almeida with her electron microscope at the Ontario Cancer Institute in Toronto in 1963

The woman who discovered the first human coronavirus was the daughter of a Scottish bus driver, who left school at 16.

June Almeida went on to become a pioneer of virus imaging, whose work has come roaring back into focus during the present pandemic.

Covid-19 is a new illness but it is caused by a coronavirus of the type first identified by Dr Almeida in 1964 at her laboratory in St Thomas's Hospital in London.

The virologist was born June Hart in 1930 and grew up in a tenement near Alexandra Park in the north east of Glasgow. 

#### 650

but not 50S subunits is the same as in wild type strains. In other words, it is the 30S subunits and other components necessary for initiation and not the 70S ribosome which affect mRNA synthesis.

#### GENE CONTROL Histones—Animal and Vegetable

from our Molecular Biology Correspondent

THE biochemical world has long been divided on the question of whether the histones are actively involved in suppression and activation of genes, or whether they exist as essentially passive-and therefore, according to one view, slightly dreary-packaging materials. Among the indications that the role of the histones is not purely passive are the many observations of the enzymic modification of certain of their side chains under circumstances which suggest that this may D. A. J. Tyrrell.)

#### NATURE, VOL. 220, NOVEMBER 16, 1968

other of isoleucine for valine; in addition lys-20 is not methylated in the pea protein. Apart from this astonishing evolutionary conservation of sequencea phenomenon altogether unique among the very considerable number of known sequences in a range of proteins of the most diverse functions-this result points incluctably to some highly specific and precisely defined biochemical function for the histone.

#### VIROLOGY Coronaviruses

A NEW group of viruses with the name of coronaviruses has been recognized by an informal group of virologists who have sent their conclusions to Nature. (They are J. D. Almeida; D. M. Berry; C. H. Cunningham; D. Hamre; M. S. Hofstad; L. Mallucci; K. McIntosh;

| Seleccionar una base de datos Todas las bases de datos |               | •    |                        |        |        |
|--------------------------------------------------------|---------------|------|------------------------|--------|--------|
| Búsqueda básica Búsqueda de referencia citada Búso     | ueda avanzada |      |                        |        |        |
| "growth hormone"                                       | 8             | Tema |                        | •      | Buscar |
|                                                        |               |      | + Agregar fila   Resta | blecer |        |

| Todas las bases de datos              | •                 |                                                      |
|---------------------------------------|-------------------|------------------------------------------------------|
| Todas las bases de datos              | ^                 | Todas las bases de datos                             |
| Colección principal de Web of Science |                   | Si desea obtener resultados más completos, busque en |
| Current Contents Connect              |                   | conjunto común de campos de búsqueda.                |
| Derwent Innovations Index             |                   |                                                      |
| KCI - Korean Journal Database         |                   |                                                      |
| MEDLINE®                              |                   |                                                      |
| Russian Science Citation Index        |                   |                                                      |
| SciELO Citation Index                 | _                 |                                                      |
|                                       | Más información 🗸 |                                                      |

### Clarivate

#### Bases de datos con suscripción

#### Todas las bases de datos

Si desea obtener resultados más completos, busque en todos los recursos a los que esté suscrito usando un conjunto común de campos de búsqueda.

#### Colección principal de Web of Science (1900-presente)

Busque en revistas académicas, libros y actas líderes de todo el mundo sobre ciencias, ciencias sociales, artes y humanidades y navegue por toda la red de citas. [menos]

Todas las referencias citadas de todas las publicaciones están completamente indexadas y se pueden encontrar.

Busque en todos los autores y todas las afiliaciones del autor.

Realice un seguimiento de la actividad de las citas con Alertas de cita.

Consulte la actividad y las tendencias de citas de forma gráfica con Informe de citas. Use Analizar resultados para identificar tendencias y patrones de publicación.

#### Sus ediciones:

Science Citation Index Expanded (1900-presente) Social Sciences Citation Index (1956-presente) Arts & Humanities Citation Index (1975-presente) Conference Proceedings Citation Index- Science (1990-presente) Conference Proceedings Citation Index- Social Science & Humanities (1990-presente) Book Citation Index- Science (2005-presente) Book Citation Index- Social Sciences & Humanities (2005-presente) Emerging Sources Citation Index (2015-presente) Current Chemical Reactions (1986-presente) (Incluye datos de estructuras del Institut National de la Propriete Industrielle de Francia hasta 1840) Index Chemicus (1993-presente)

#### Derwent Innovations Index (1980-2009)

#### AVISO: su organización no recibe actualizaciones de datos para este producto a partir de la fecha indicada. Más información

combina información única de patentes de valor agregado indexada de más de 50 autoridades que otorgan patentes en el *Derwent World Patent Index* (1963-actualidad) con citas de patentes indexadas de *Derwent Patents Citation Index* (1973-actualidad).

#### [ menos ]

Busque en títulos de patentes y abstracts escritos con claridad que destaquen novedades, uso, ventajas y reclamos de cada invención.

Realice búsquedas precisas con códigos de clasificación internacional de patentes o códigos de clase Derwent únicos.

Combina patentes de varias autoridades que otorgan patentes en una única familia de patentes para descubrir fácilmente y por completo cada invención.

Supervise la influencia de una invención. Para ello, navegue por las citas de patentes.

Sus ediciones:

Chemical Section (1980-2009) Electrical and Electronic Section (1980-2009) Engineering Section (1980-2009)

KCI - Korean Journal Database (1980-presente)

Proporciona acceso a artículos de revistas multidisciplinarias incluidas en KCI. KCI está administrado por la Fundación Nacional de Investigación de Corea e incluye información bibliográfica para la literatura académica publicada en Corea.

[ más ]

### Clarivate

|                                                                                                    | MEDLINE ® (1950-presente)                                                                                                    |
|----------------------------------------------------------------------------------------------------|----------------------------------------------------------------------------------------------------|
| Current Contents Connect (1998-2009)                                                                                                    | La principal base de datos de ciencias de la vida de la National Library of Medicine de Estados Unidos®                                                                                                    |
| AVISO: su organización no recibe actualizaciones de datos para este producto a partir de la fecha indicada.<br>Más información                                                                                                    | (NLM®).<br>[ más ]                                                                                                    |
| tablas de contenido completas e información bibliográfica procedentes de revistas académicas líderes<br>de todo el mundo.                                                                                                    | Russian Science Citation Index (2005-presente)                                                                                                    |
| [ menos ]<br>Use las alertas de la tabla de contenido para recibir notificaciones cuando estén disponibles nuevos<br>números de revistas relevantes.                                                                                                    | Busque en artículos académicos de investigadores que publican en revistas rusas de ciencia,<br>tecnología, medicina y educación más importantes. La Biblioteca Electrónica Científica en Línea<br>(Scientific Electronic Library, eLIBRARY.RU), el mayor proveedor de información sobre investigaciones,<br>seleccionó detenidamente y proporcionó publicaciones importantes. |
| Agriculture, Biology & Environmental Sciences (1998-2009)<br>Social & Behavioral Sciences (1998-2009)<br>Clinical Medicine (1998-2009)<br>Life Sciences (1998-2009)<br>Physical, Chemical & Earth Sciences (1998-2009)<br>Engineering, Computing & Technology (1998-2009)<br>Arts & Humanities (1998-2009) | SciELO Citation Index (2002-presente)<br>Ofrece literatura académica en materia de ciencias, ciencias sociales, artes y humanidades publicada<br>en las principales revistas de acceso abierto de América Latina, Portugal, España y Sudáfrica.<br>[más]                                                                                                    |

FECYT Consortium Government Group

(para guardarlos de forma permanente, Iniciar sesión or registrarse.).

AVISO: su organización no recibe actualizaciones de datos para las siguientes bases de datos: Electrical and Electronic Section; Derwent Chemistry Resource; Chemical Section; Engineering Section; Clinical Medicine (CM); Social & Behavioral Sciences (SBS); Arts & Humanities (AH); Agriculture, Biology & Environmental Sciences (ABES); Engineering, Computing & Technology (ECT); Physical, Chemical & Earth Sciences (PCES); Life Sciences (LS). (Consulte la pestaña Seleccionar una base de datos o la ayuda para obtener más información).

### Clarivate<sup>™</sup>

| Cited Reference Search Advanced S<br>* OR SARS-CoV-2 OR 2019-nCoV OR COVID                                                                                                    | earch -19 OR COVID19 😮 Topic                                                                                                    | Muchos más resultados que la Colección Principa<br>Más publicaciones provenientes<br>de varias bases de datos                                                                                                    |
|----------------------------------------------------------------------------------------------------|----------------------------------------------------------------------------------------------------|----------------------------------------------------------------------------------------------------|
| Results: 36,114<br>(from All Databases)                                                                                                    | + Add row   Reset<br>Sort by: <u>Date 1</u> . Times Cited Usage Count Relevance More ▼                                                              | Bases de datos Refinar Excluir Cancelar Ordenar por: Número de r  Se muestran solo 100 Bases de datos (por número de registros). Para opciones avanzadas de refinación, utilice Anal                                                                                                    |
| You searched for: TOPIC: (coronavi<br>r* OR SARS-CoV-2 OR 2019-nCoV O<br>R COVID-19 OR COVID19)More                                                                                                    | <ul> <li>□ Select Page</li></ul>                                                                                                    | MEDLINE © (31,102)       Derwent Innovations Index (885)       SciELO Citation Index (207)         Colección principal de Web of Science (24,726)       KCI - Korean Journal Database (302)       Russian Science Citation Index         MC       Current Contents Connect (13,606)       Homes       Homes       Homes |
| Refine Results                                                                                                    | By: Delaplane, J P; Stuart, H O<br>Science (New York, N.Y.) Volume: 87 Issue: 2269 Pages: 585-6<br>Full Text from Publisher                         | blished: 1938-Jun-24                                                                                                    |
| Open Access                                                                                                    | 2. Isolation of a filterable virus from Chickens affected with "blue<br>By: Waller, E. F.<br>Science Volume: 95 Pages: pp. 560-561 Published: 1942  | ue comb" disease.                                                                                                    |
| Publication Years <ul> <li>Research Domains</li> <li>SCIENCE TECHNOLOGY (28,611)</li> <li>SCIENCE TECHNOLOGY (28,611)</li> </ul> | 3. A STUDY OF INFECTIOUS BRONCHITIS IN CHICKENS .1. THE PATH<br>By: HOFSTAD, MS<br>CORNELL VETERINARIAN Volume: 35, Issue: 1, Pages: 22-1, Publishe | ATHOLOGY OF INFECTIOUS BRONCHITIS                                                                                                    |
|                                                                                                    |                                                                                                    | 12                                                                                                    |

## ¿Por qué encontramos más resultados cuando buscamos en todas las bases de datos?

Ejemplo de un mismo artículo indexado en 3 bases de datos diferentes

Los 3 registros están vinculados en la Web of Science

Cuando yo busco por ejemplo "coronavirus" en todas las bases de datos, encontraré también los registros de la Colección Principal que no tienen la palabra "coronavirus"

|                                                                                                    |  |                          |  |                 | - |  |  |
|----------------------------------------------------------------------------------------------------|--|--------------------------|--|-----------------|---|--|--|
| Título:                                                                                                    |  | Título:                  |  | Título          |   |  |  |
| Abstract:                                                                                                    |  | Abstract:                |  | Abstract:       |   |  |  |
| Keyword:                                                                                                    |  | Keyword:                 |  | Keyword:        |   |  |  |
| Keyword Plus:                                                                                                    |  | MeSH Terms : Coronavirus |  | Taxonomic Data: |   |  |  |
|                                                                                                    |  |                          |  | Chemical Data:  |   |  |  |
| En este vídeo explican porque se encuentran más resultados buscando en todas la base de datos (en el lugar de buscar separadamente en cada una de ellas): <u>https://embed.vidyard.com/watch/WFtHnabzdPXKUhHBnk2gak</u> |  |                          |  |                 |   |  |  |

Biosis

Medline

• Si busco sólo en una base de datos – por ejemplo Medline – entonces encontraré sólo resultados en esta base de datos

**Colección Principal** 

de la Web of Science

 Si busco en todas las bases de datos a la vez, entonces podré encontrar más resultados en cada una de ellas (aunque el termino buscado esté en el artículo indexado en una base de datos, encontraré este mismo articulo en las demás bases de datos)

### 🗘 Clarivate"

# Ver los registros de Medline y su indexación especifica

| The labelling                                                                          | of proteins to high specific radioactivities by                                                                                                    |                                                                                                  |                                                                                                    |                   |  |             |  |  |  |
|----------------------------------------------------------------------------------------|----------------------------------------------------------------------------------------------------|--------------------------------------------------------------------------------------------------|----------------------------------------------------------------------------------------------------|-------------------|--|-------------|--|--|--|
| agent.                                                                                 |                                                                                                    |                                                                                                  |                                                                                                    |                   |  |             |  |  |  |
| Por: Bolton, A E; Hu                                                                   | nter, W M                                                                                                    |                                                                                                  |                                                                                                    |                   |  |             |  |  |  |
| The Biochemical jou<br>Volumen: 133 Núme<br>DOI: 10.1042/bj1330<br>Fecha de publicació | urnal<br>ero: 3 Páginas: 529-39<br>)529<br>ón: 1973-Jul                                                                                                    | Para aprender m<br>https://clarivate.libguide                                                    | Para aprender más sobre búsquedas en Medline:<br>s://clarivate.libguides.com/webofscienceplatform/medlin |                   |  |             |  |  |  |
| Tipo de documento                                                                      | : Journal Article                                                                                                    |                                                                                                  |                                                                                                    |                   |  |             |  |  |  |
| Abstract<br>1. A new method is d<br>iodinated 3-(4-hydro                               | Abstract 1. A new method is described for labelling proteins to high specific radioactivities with (125)I. The protein is treated with a (125)I-labelled acylating agent, iodinated 3-(4-hydroxyphenyl)propionic acid N-hydroxysuccinimide ester, which reacts with free amino groups in the protein molecule to attach the (125)I- |                                                                                                  |                                                                                                    |                   |  |             |  |  |  |
| hormone and huma                                                                       | n luteinizing hormone. Specific radioactivities of up to 170, 120 and 55                                                                                                    | muCi/mug respectively have been obtained for t                                                   | th <b>Tér</b>                                                                                            | minos MeSH:       |  |             |  |  |  |
| The immunoreactivi preparations have a                                                 | ity of these labelled hormones has been investigated by using a radioir<br>lso been compared with and found to be equal or superior to labelled                                                                                                    | nmunoassay system specific for each hormone.<br>hormones prepared by chemical substitution of    | T<br>(: EI                                                                                               | ncabezado         |  | Calificador |  |  |  |
| introduction of a sin                                                                  | eins by using the chloramine-t-oxidation procedure. 4. With some antis<br>igle I atom into the tyrosyl groups, whereas antigen containing a single                                                                                                    | era the immunoreactivity of the antigen was din<br>(125)I-labelled 3-(4-hydroxyphenyl)propionami | d Ac                                                                                                    | cylation          |  |             |  |  |  |
| the same minutore                                                                      | activity as the unmouned antigen.                                                                                                    |                                                                                                  | *C                                                                                                    | hemistry, Organic |  |             |  |  |  |
|                                                                                        | Términos MeSH                                                                                                    |                                                                                                  | Ch                                                                                                    | nloramines        |  |             |  |  |  |
|                                                                                        | Encabezados de materias y calificadores del T                                                                                                    | esauro MEDLINE. Si un término                                                                    | Est                                                                                                    | Esters            |  | metabolism  |  |  |  |
|                                                                                        | está marcado con un asterisco (*), se trata de<br>documento fuente.                                                                                                    | una <u>materia principal</u> del                                                                 | Gr                                                                                                    | rowth Hormone     |  | metabolism  |  |  |  |

### Clarivate<sup>™</sup>

### Curso A3 – Hacer búsquedas avanzadas

- Buscar un Tema con el operador NEAR
- Buscar en todas las bases de datos
- Navegar por la red de citas
- Buscar por referencia citada

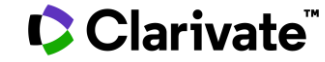

# Navegar por la red de citas para descubrir más publicaciones relevantes

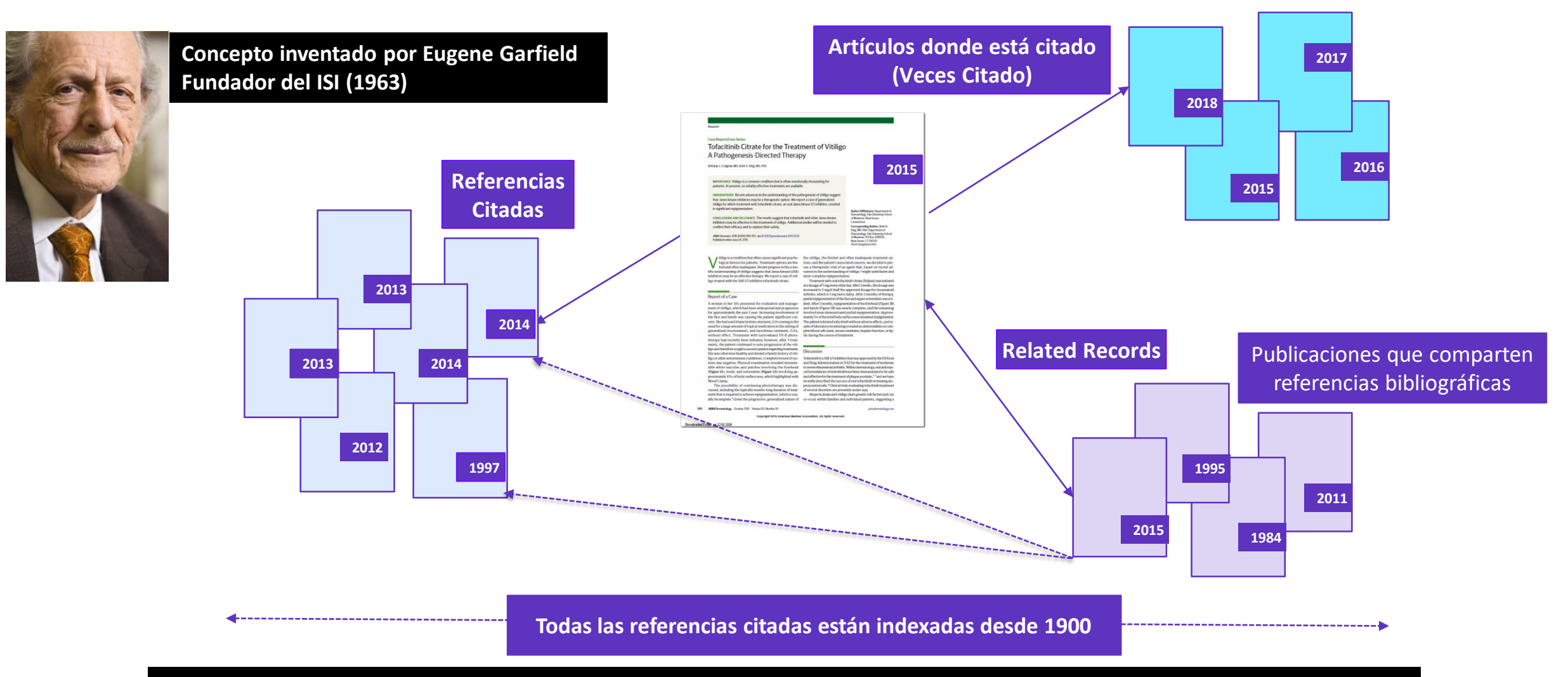

- Permite seguir el desarrollo de un tema de investigación a lo largo del tiempo
- Permite ir más allá de una búsqueda por palabra clave y encontrar más artículos relevantes

## Navegar por la red de citas para descubrir más publicaciones relevantes

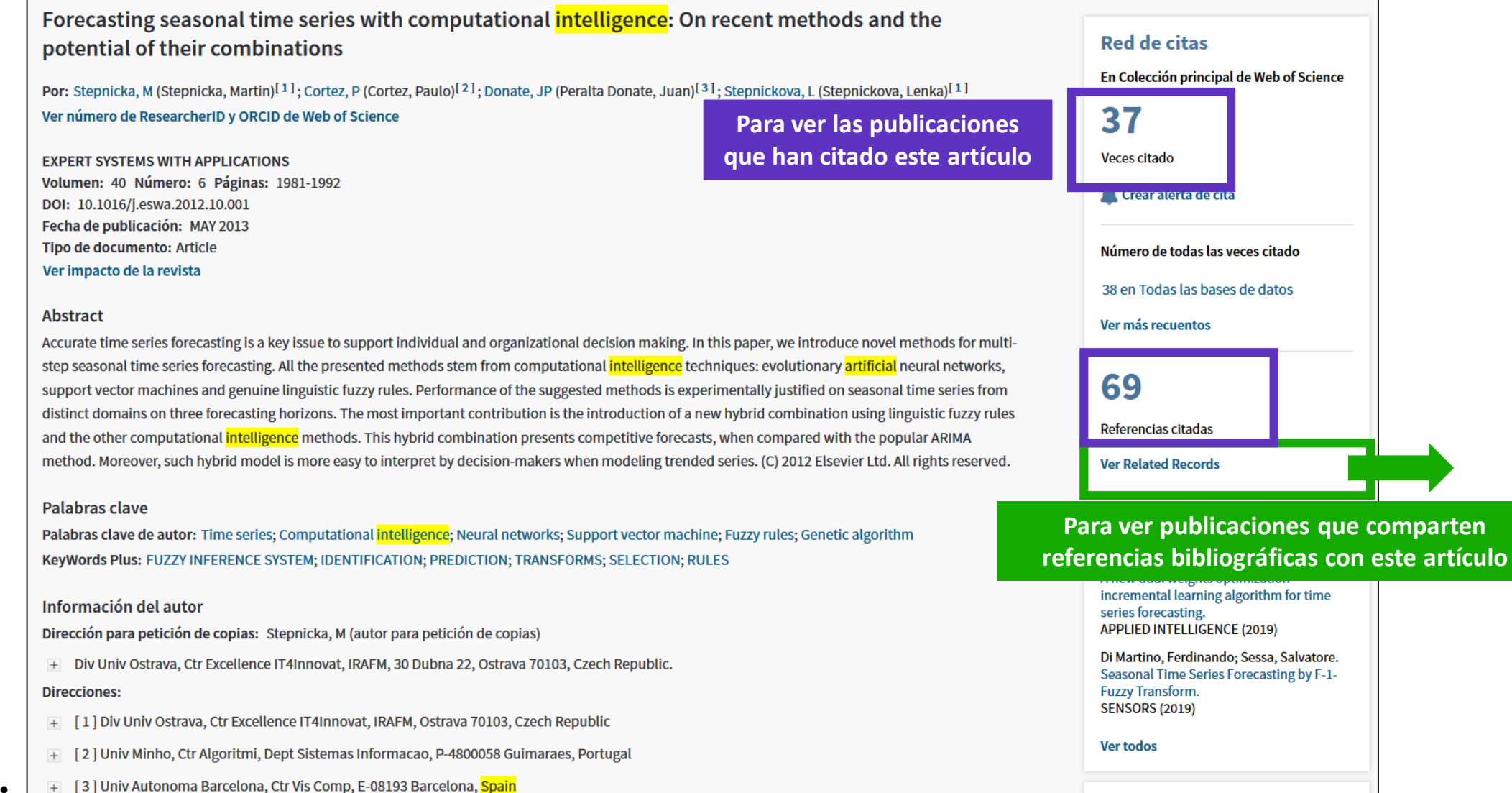

Clarivate

### Navegar por la red de citas para descubrir más publicaciones relevantes

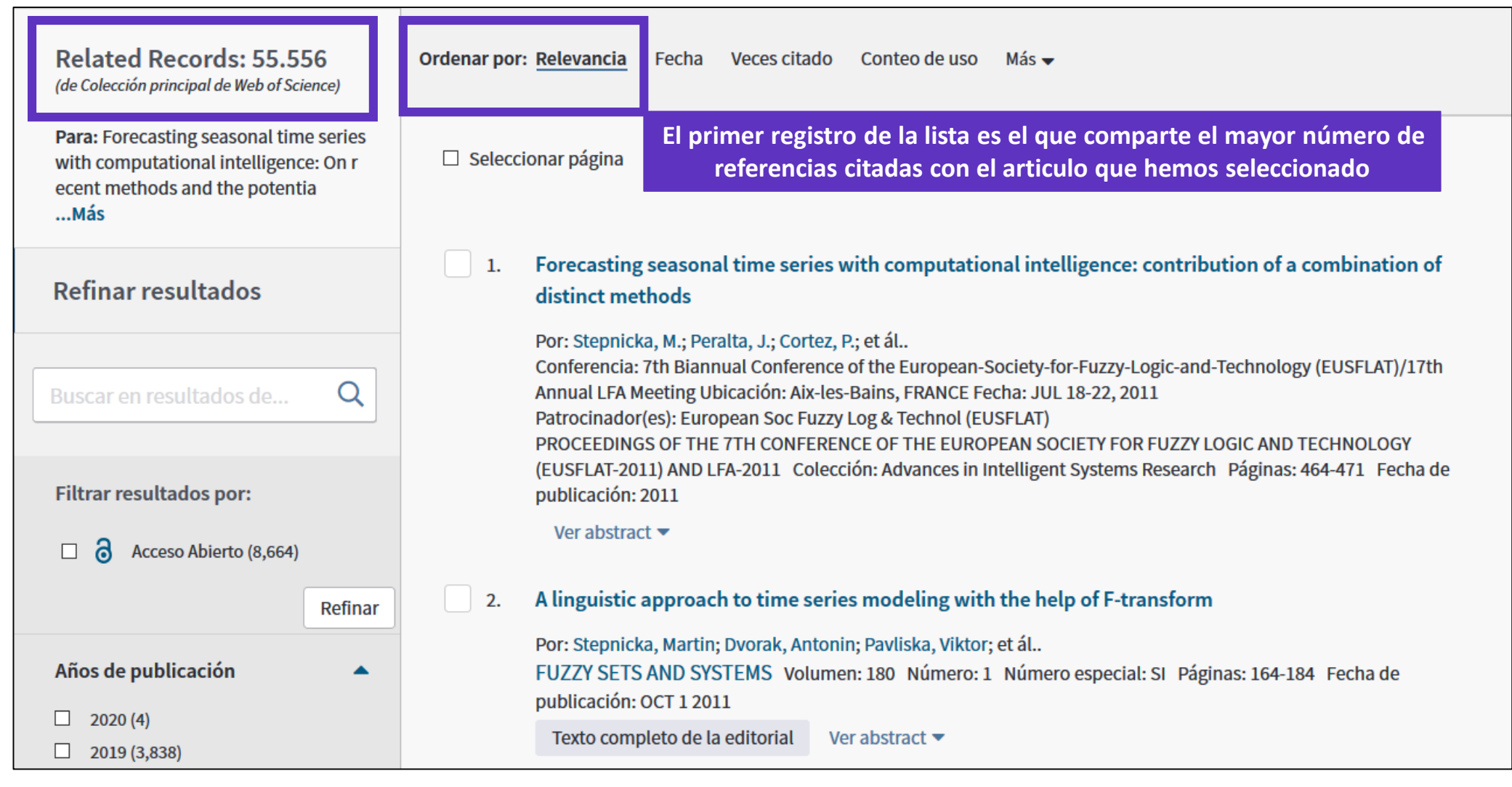

### 🗘 Clarivate

### Curso A3 – Hacer búsquedas avanzadas

- Buscar un Tema con el operador NEAR
- Buscar en todas las bases de datos
- Navegar por la red de citas
- Buscar por referencia citada

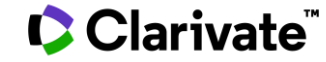

### La historia de la Web of Science

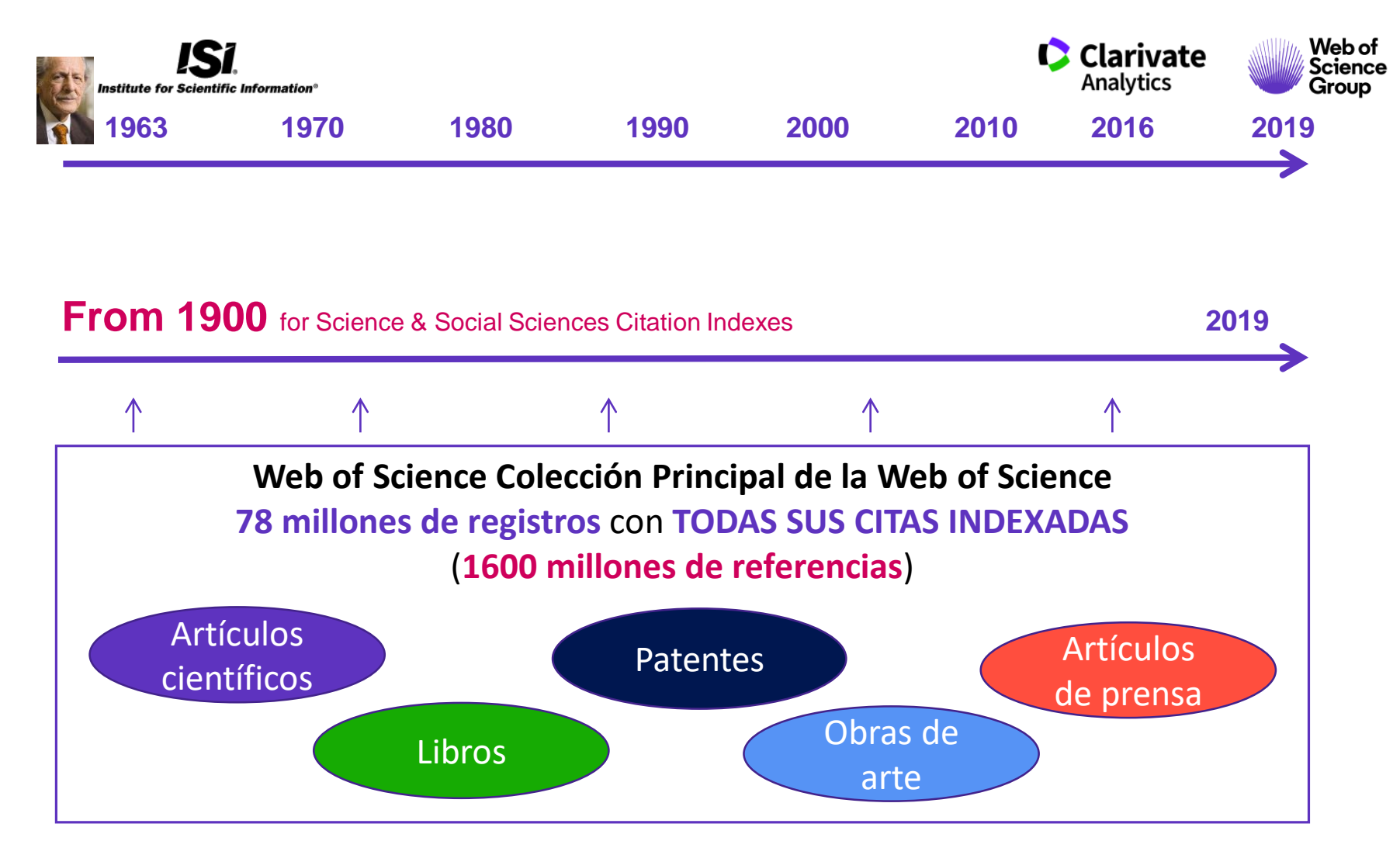

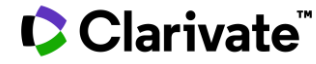

# Ejemplo 1 – Un libro

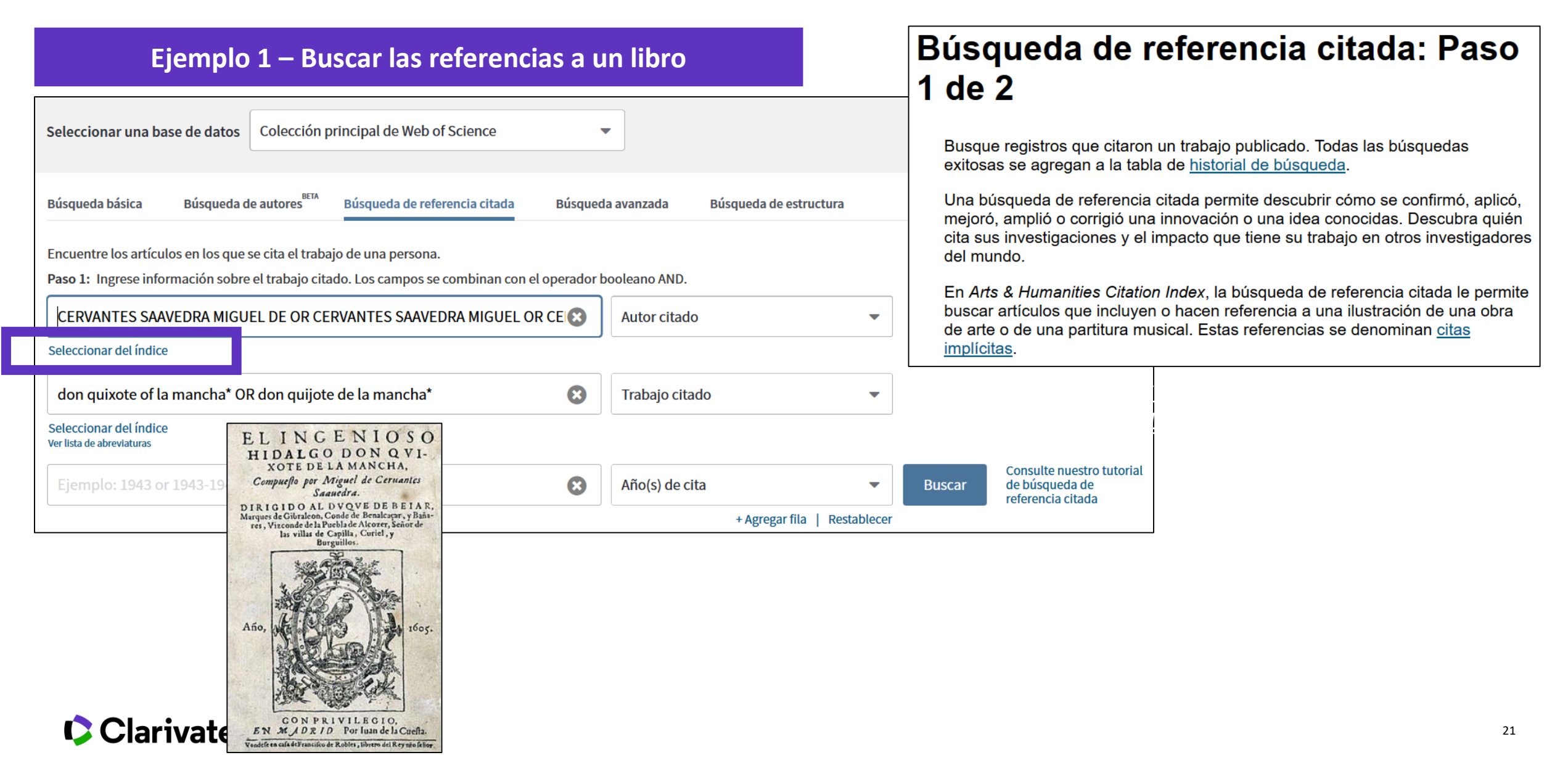

# Ejemplo 1 – Un libro

Clarivate<sup>®</sup>

| * "Seleccion | ar todo" agrega las primera<br>ccionar página Seleccio | as 1000 coincidencias, no todas<br>onar todo * Borrar | las coincidencias, a la búsqueda                                            | a de referencia cita                  | ada.  |           |                                                | 🛃 Exporta                            | ar tabla Finalizar b                | úsqueda                       |                                       |
|--------------|--------------------------------------------------------|-------------------------------------------------------|-----------------------------------------------------------------------------|---------------------------------------|-------|-----------|------------------------------------------------|--------------------------------------|-------------------------------------|-------------------------------|---------------------------------------|
| Seleccionar  | Autor citado 🔶                                         | Trabajo citado<br>[MOSTRAR TÍTULOS CO<br>MPLETOS]     | TÍtulo<br>[MOSTRAR TÍTULOS CO<br>MPLETOS]                                   | Año de<br>acceso<br>anticipado<br>*** | Año ♦ | Volumen 🖨 | Número 🗢                                       | Página 븆                             | Identificador 🗗 🗢                   | Artículo<br>en que<br>se cita |                                       |
|              | Cervantes Saavedra, M                                  | DON QUIJOTE MANCHA                                    |                                                                             |                                       | 1999  |           |                                                |                                      |                                     |                               |                                       |
|              | CERVANTES SAAVEDRA,<br>M                               | DON QUIJOTE MANCHA                                    | URL: http://cvc.cervantes.es<br>/literatura/clasicos/quijote/i<br>ndice.htm |                                       | 1615  |           |                                                |                                      |                                     |                               |                                       |
|              | CERVANTES SAAVEDRA,<br>M                               | DON QUIJOTE MANCHA                                    | URL: http://cvc.cervantes.es<br>/literatura/clasicos/quijote/i<br>ndice.htm |                                       | 1605  | 3.        | Don Quixote                                    | e, Sancho an                         | d the heart of Durand               | arte: carne i                 | momia                                 |
|              |                                                        | ,                                                     |                                                                             |                                       | 1     | -         | ANALES CERV                                    | ANTINOS Vol                          | umen: 51 Páginas: 99-1              | 24 Fecha de                   | publicación: 2019                     |
|              |                                                        |                                                       |                                                                             |                                       |       |           | 8 Texto co                                     | ompleto gratu                        | ito y de la editorial Ve            | er abstract 🔻                 |                                       |
|              |                                                        |                                                       |                                                                             |                                       |       | 4.        | The mythica                                    | a <mark>l world of t</mark> h        | ne 'Cueva de Montesin               | os' in the m                  | usic for Roberto Gerhard's Don Quixo  |
|              |                                                        |                                                       |                                                                             |                                       |       |           | Por: Ortiz-de-                                 | Urbina Sobrin                        | o, Paloma<br>umen: 51 Páginas: 125- | 146 Fecha d                   | e publicación: 2019                   |
|              |                                                        |                                                       |                                                                             |                                       |       |           | a Texto co                                     | ompleto gratu                        | ito y de la editorial Ve            | er abstract 🔻                 |                                       |
|              |                                                        |                                                       |                                                                             |                                       |       | 5.        | The Visual R                                   | Resources of                         | the Burla in Cervantes              | s. Towards a                  | Modern Representation of the Image    |
|              |                                                        |                                                       |                                                                             |                                       |       |           | Por: Marigno,<br>HIPOGRIFO-R<br>publicación: 2 | , Emmanuel<br>REVISTA DE LIT<br>2019 | ERATURA Y CULTURA DE                | L SIGLO DE O                  | RO Volumen: 7 Número: 2 Páginas: 85-9 |
|              |                                                        |                                                       |                                                                             |                                       |       |           | a Texto co                                     | ompleto gratu                        | ito y de la editorial Ve            | er abstract 🔻                 |                                       |

#### Ejemplo 2 – Una obra de arte Búsqueda de referencia citada: Paso 1 de 2 Busque registros que citaron un trabajo publicado. Todas las búsquedas exitosas se agregan a la tabla de historial de búsqueda. Una búsqueda de referencia citada permite descubrir cómo se confirmó, aplicó, mejoró, amplió o corrigió una innovación o una idea conocidas. Descubra quién cita sus investigaciones y el impacto que tiene su trabajo en otros investigadores Colección principal de Web of Science Seleccionar una base de datos del mundo. En Arts & Humanities Citation Index, la búsqueda de referencia citada le permite buscar artículos que incluyen o hacen referencia a una ilustración de una obra de arte o de una partitura musical. Estas referencias se denominan citas Búsqueda de autores Búsqueda básica Búsqueda de referencia citada Búsqueda avanzada implícitas. Encuentre los artículos en los que se cita el trabajo de una persona. Paso 1: Ingrese información sobre el trabajo citado. Los campos se combinan con el operador booleano AND. $\boldsymbol{\mathbb{S}}$ PICASSO P OR PICASSO PABLO Autor citado -Seleccionar del índice $\mathbf{\mathbf{S}}$ guernica\* Trabajo citado -Seleccionar del índice Ver lista de abreviaturas Consulte nuestro tutorial $\boldsymbol{\mathbb{S}}$ Año(s) de cita de búsqueda de -Buscar referencia citada + Agregar fila Restablece

### Clarivate

|                                                                                                    |                            |                                                    |                                                |                                                                                    |                                                                                                    |                  |          |           | Información so                                       | bre                                                                                                    |  |
|----------------------------------------------------------------------------------------------------|----------------------------|----------------------------------------------------|------------------------------------------------|------------------------------------------------------------------------------------|----------------------------------------------------------------------------------------------------|------------------|----------|-----------|------------------------------------------------------|----------------------------------------------------------------------------------------------------|--|
| Eiemplo 2 – Una obra de arte                                                                       |                            |                                                    |                                                | Citas<br>Citati                                                                    | Citas implícitas en Arts & Humanities<br>Citation Index                                                                                                    |                  |          |           | es <sup>búsque</sup><br>Paso 1<br>• Búsque<br>Paso 2 | <u>Búsqueda de referencia citada:</u><br><u>Paso 1</u> <u>Búsqueda de referencia citada:</u><br><u>Paso 2</u>                                                                             |  |
|                                                                                                    |                            |                                                    |                                                | Una fun<br>de traba<br>partitura<br>que no s<br>implícita<br>otras fue<br>Por eier | Una función exclusiva de Arts & Humanities Citation Index® es que incluye citas de trabajos de arte (libros, cuadros, fotografías, dibujos arquitectónicos y partituras musicales) que se mencionan o se reproducen en un artículo, pero que no se citan formalmente por el (los) autor(es) del artículo. Entre las citas implícitas también se pueden incluir referencias a cartas, manuscritos, diarios y otras fuentes primarias.                                                                                                    |                  |          |           |                                                      | Sabía que<br>Para indicar una cita implícita, el<br>campo Volumen incluirá una de las<br>siguientes abreviaturas:<br>IMP - Cita implícita<br>ILL - Ilustración<br>MUS - Partitura musical |  |
| ÍNDICE DE REFERENCIAS CITADAS<br>Referencias: 1 - 19 de 19<br>Mostrando 75 💌 resultados por página |                            |                                                    |                                                |                                                                                    | no hacer referencia explícitamente a la cantata en una nota al pie o nota al<br>calce. Sin embargo, Clarivate crea una referencia de este trabajo y la agrega a<br>la lista de referencias citadas por el artículo. En consecuencia, puede usar la<br>opción Búsqueda de referencia citada para buscar el artículo ingresando Bach<br>J* como el autor citado y Cantat* como el trabajo citado.<br>Tenga en cuenta que los trabajos citados pueden no estar en inglés. Por<br>ejemplo, para hacer una búsqueda de referencia cita sobre la obra "Doctor<br>Faustus" de Thomas Mann, debe ingresar "Doct* Faustus OR Dok* Faustus" en<br>el campo Trabajo citado para obtener resultados para "Doctor Faustus" |                  |          |           |                                                      |                                                                                                    |  |
| * "Selecciona                                                                                      | ar todo" agrega las primer | as 1000 coincidencias, no todas                    | las coincidencias, a la búsqueda               | "Docteu<br>de referencia cita                                                      | r Faustus" y "I<br>ada.                                                                                                    | Doktor Faustus". |          |           |                                                      |                                                                                                    |  |
| Selec                                                                                              | ccionar página Selecci     | onar todo * Borrar                                 |                                                |                                                                                    |                                                                                                    |                  | L        | L Exporta | r tabla Finaliz                                      | zar búsqueda                                                                                                    |  |
| <<br>Seleccionar                                                                                   | Autor citado 🔶             | Trabajo citado<br>[MOSTRAR TÍTULOS AB<br>REVIADOS] | Título<br>[MOSTRAR TÍTULOS CO<br>♦<br>MPLETOS] | Año de<br>acceso<br>anticipado<br>***                                              | Año 🗢                                                                                                    | Volumen 🗢        | Número 🗢 | Página 🗢  | Identificador 🗹                                      | ><br>rtículo<br>n que<br>e cita                                                                                                    |  |
| $\checkmark$                                                                                       | PICASSO P                  | GUERNICA                                           |                                                |                                                                                    | 1936                                                                                                    | ILL              |          |           |                                                      |                                                                                                    |  |
|                                                                                                    | PICASSO P                  | GUERNICA DEENSKIZZE                                |                                                |                                                                                    | 1937                                                                                                    | ILL              |          |           |                                                      |                                                                                                    |  |

1937

1937

ILL

### Clarivate<sup>™</sup>

 $\checkmark$ 

 $\checkmark$ 

PICASSO P

Picasso, P.

**GUERNICA MOTHER WITH** 

Editorial: Madrid, Spain

Guernica, Museo Reina Sofia

# Ejemplo 2 – Una obra de arte

| <b>Resultados: 177</b><br>(de Colección principal de Web of Science)                        | <b>Ordenar por:</b> Fecha <u>Veces citado ↓</u> Conteo de uso Más <del>↓</del>                                                                                                    |
|---------------------------------------------------------------------------------------------|----------------------------------------------------------------------------------------------------|
| Buscó: AUTOR CITADO: (PICASSO P<br>OR PICASSO PABLO) AND TRABAJO CI<br>TADO: (guernica*)Más | Seleccionar página Exportar Agregar a la lista de registros marcados                                                                                                    |
| Crear una alerta                                                                            | 1. WHAT NOVELS CAN DO THAT FILMS CANT (AND VICE VERSA)                                                                                                    |
|                                                                                             | Por: CHATMAN, S<br>CRITICAL INQUIRY Volumen: 7 Número: 1 Páginas: 121-140 Fecha de publicación: 1980                                                                                                    |
| Refinar resultados                                                                          | Texto completo de la editorial                                                                                                    |
| Buscar en resultados de Q                                                                   | 2. The Creativity of Everyday Moral Reasoning Empathy, Disgust, and Moral Persuasion<br>Por: Pizarro, David A.; Detweiler-Bedell, Brian; Bloom, Paul<br>CREATIVITY AND REASON IN COGNITIVE DEVELOPMENT Páginas: 81-98 Fecha de publicación: 2006 |

Un vídeo interesante para nuestros compañeros de Artes y Humanidades : <u>https://www.youtube.com/watch?v=fQuKJ8tpN9o</u>

### Clarivate<sup>™</sup>

# Necesitas contactar con Clarivate?

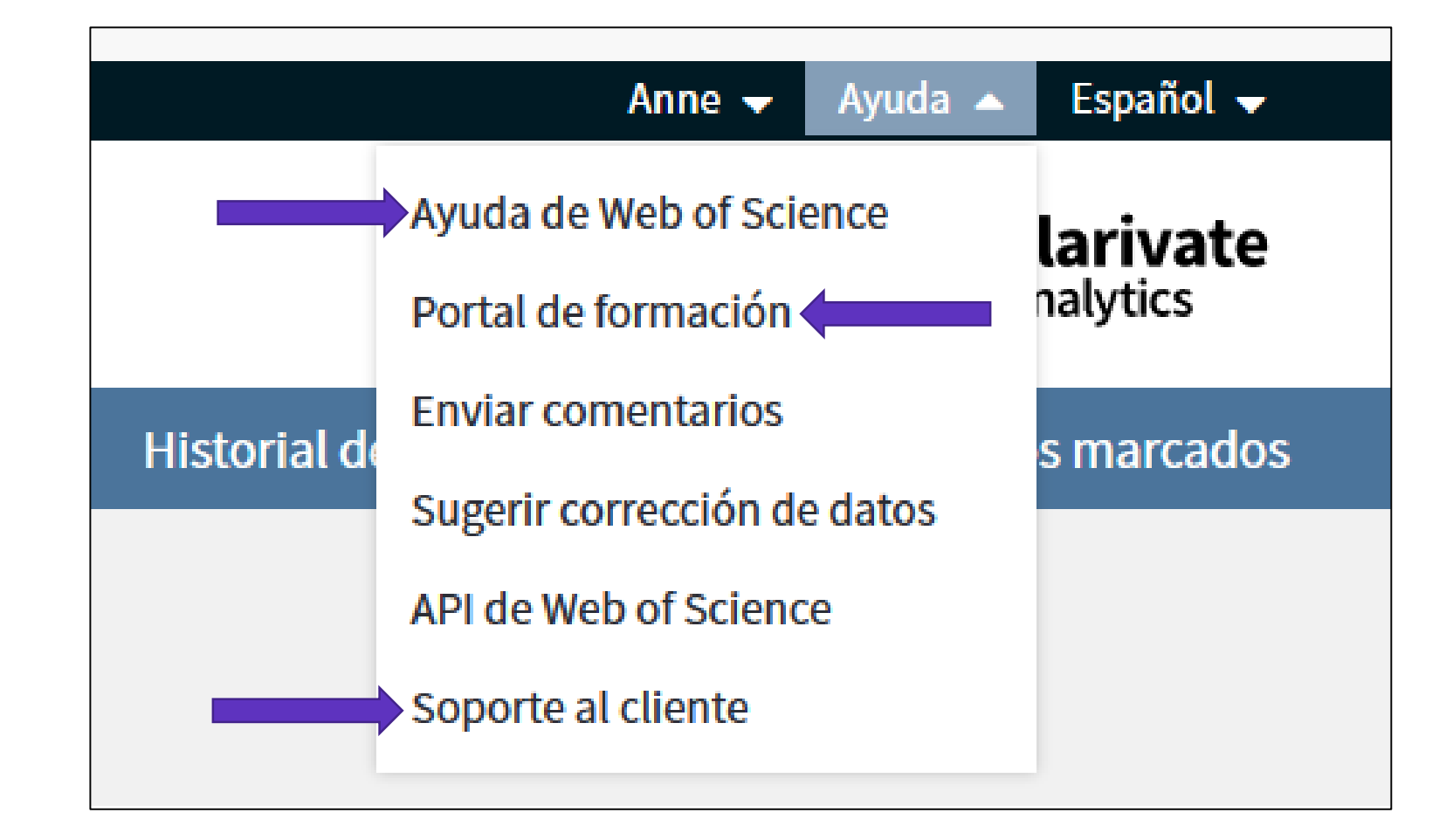

WoSG.support@clarivate.com (Email de soporte al usuario)

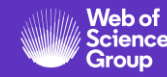

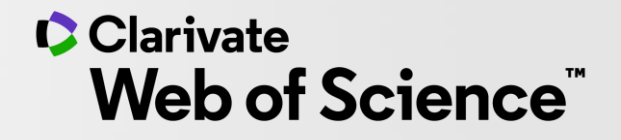

# Gracias

Soporte al usuario: <u>WoSG.support@clarivate.com</u>

© 2020 Clarivate. All rights reserved. Republication or redistribution of Clarivate content, including by framing or similar means, is prohibited without the prior written consent of Clarivate. Clarivate and its logo, as well as all other trademarks used herein are trademarks of their respective owners and used under license.

-